Le Cloud Google Photo permet d'enregistrer ses photos en ligne, de créer des albums, d'effectuer des animations et des montages photos

Comment procéder

Cliquer <u>ICI</u> pour voir le tutoriel pour l'utilisation de base de Google Photo

Dans le tutoriel le partage d'un album n'est pas le mieux, ci-dessous une méthode plus adaptée.

Partager un nouvel album photo

Comment procéder

1 : Dans Google photo après avoir créé votre album, cliquer sur l'icône

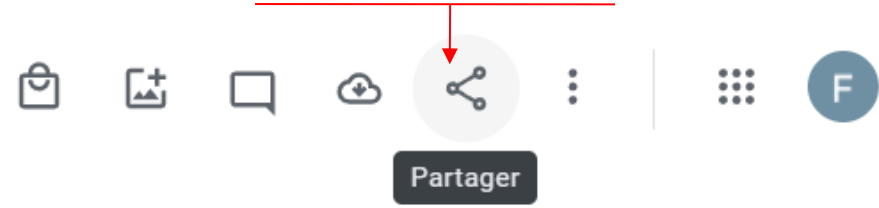

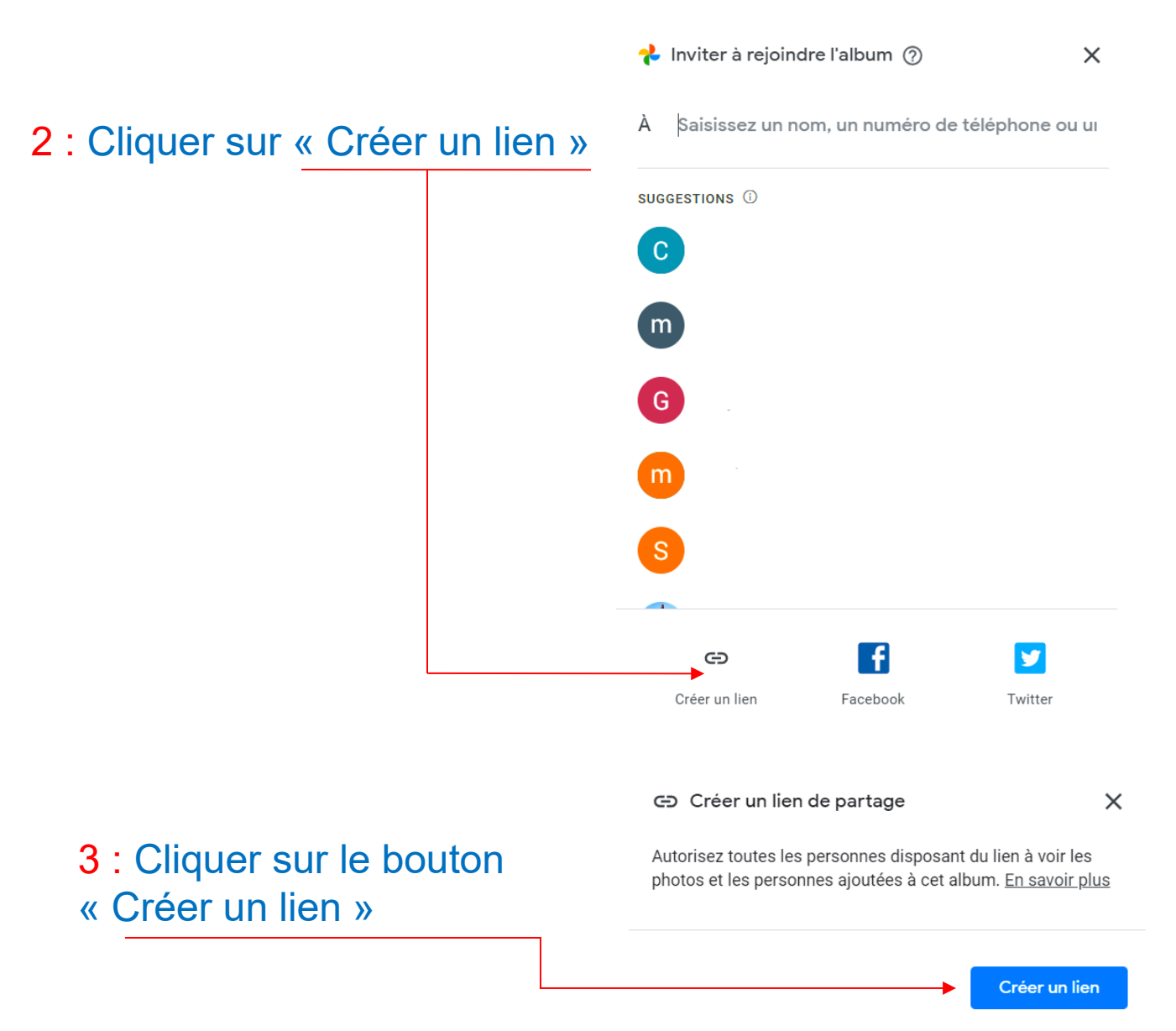

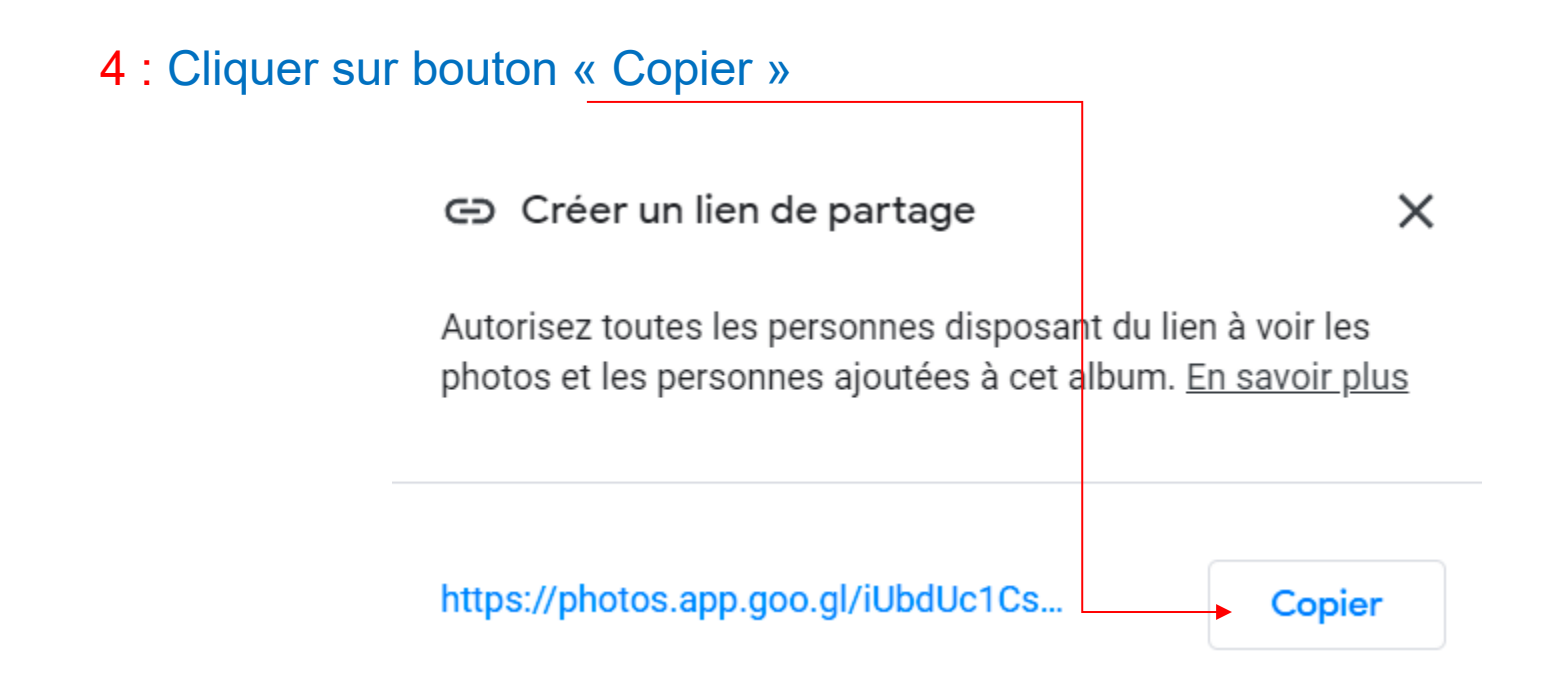

Maintenant le lien de partage est dans le presse papier de Windows, il ne reste plus qu'a écrire un mail à destination des personnes pour voir votre album.

#### 5 : Ouvrir votre messagerie (par exemple gmail) et écrire un nouveau message

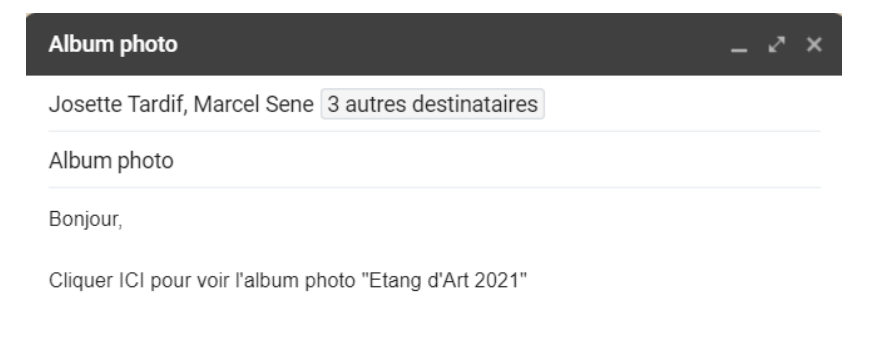

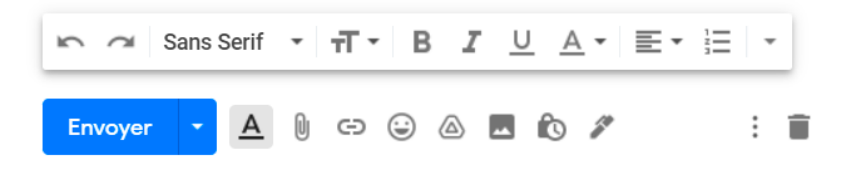

#### 6 : Sélectionner le mot ICI et cliquer sur l'icône « lien »

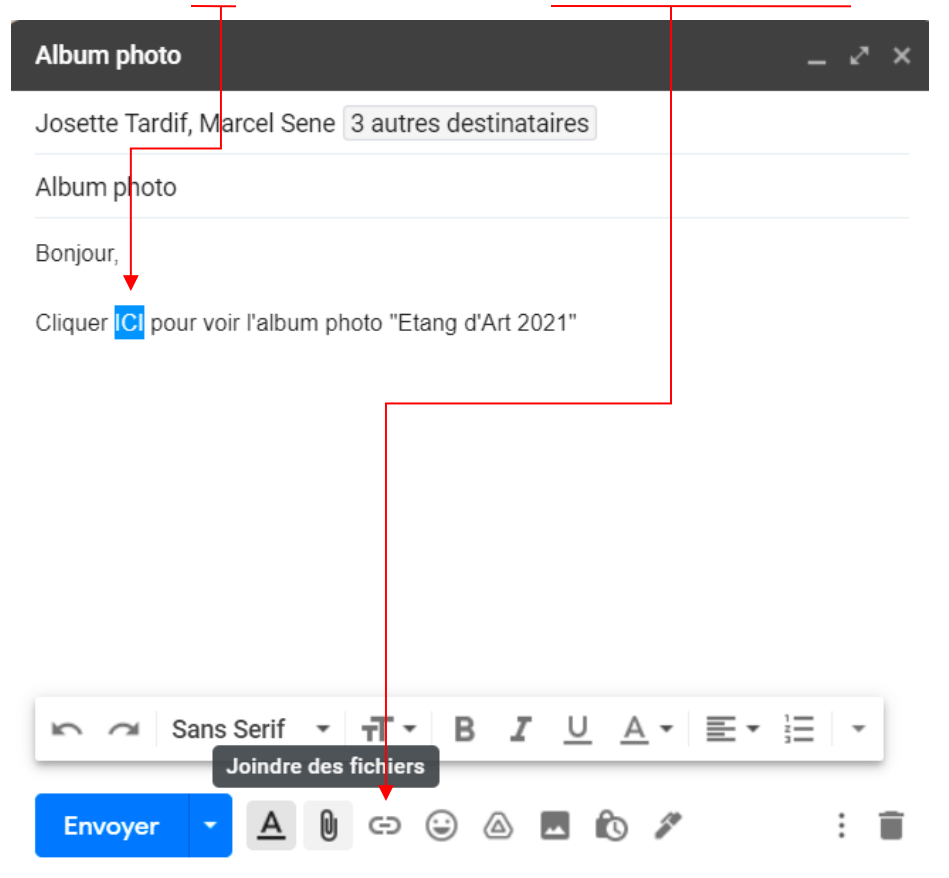

#### 7: Dans « Adresse Web » appuyer sur les touches « CTRL » « V »

| Modifier le lier             | א ×                                                                                                    | Modifier le lien             |                                                                                 | ×                                                                                                    |
|------------------------------|----------------------------------------------------------------------------------------------------|------------------------------|---------------------------------------------------------------------------------|----------------------------------------------------------------------------------------------------|
| Texte à afficher : ICI       |                                                                                                    | Texte à afficher : ICI       |                                                                                 |                                                                                                    |
| Lien vers :<br>• Adresse Web | À quelle URL ce lien est-il associé ?                                                                                                    | Lien vers :<br>• Adresse Web | À quelle URL<br>https://photos                                                  | e lien est-il associé ?<br>s.app.goo.gl/iUbdUc1CsNqBNjDt5                                                                                                    |
| O <u>Adresse e-mail</u>      | Tester ce lien                                                                                                    | O <u>Adresse e-mail</u>      | <u>Tester ce lien</u>                                                           |                                                                                                    |
|                              | Vous ne savez pas quoi placer dans cette zone ? Tout d'abord, localisez la page<br>Web vers laquelle vous souhaitez créer un lien. (Un <u>moteur de recherche</u> peut<br>vous être utile.) Ensuite, copiez l'adresse Web située dans la barre d'adresse de<br>votre pavinateur, puis collez-la dans le champ ci-dessus |                              | Vous ne savez p<br>Web vers laquell<br>vous être utile.) f<br>votre navigateur, | as quoi placer dans cette zone ? Tout d'abord, localisez la page<br>e vous souhaitez créer un lien. (Un <u>moteur de recherche</u> peut<br>Ensuite, copiez l'adresse Web située dans la barre d'adresse de<br>puis collez-la dans le champ ci-dessus. |

Annuler OK

votre navigateur, puis collez-la dans le champ ci-dessus.

Annuler

OK

#### 8 : Cliquer sur le bouton « OK »

#### 9 : Cliquer sur le bouton « Envoyer »

| Albur  |                                                                                      |
|--------|--------------------------------------------------------------------------------------|
|        | n photo                                                                              |
| Bonjo  | ur,                                                                                  |
| Clique | er <u>ICI</u> pour voir l'album photo "Etang d'Art 2021"                             |
|        | Accéder au lien : https://photos.app.goo.gl/iUbdUc1CsNqBNjDt5   Modifier   Supprimer |
|        |                                                                                      |
|        |                                                                                      |
|        |                                                                                      |
|        |                                                                                      |
|        |                                                                                      |
|        |                                                                                      |
|        |                                                                                      |
|        |                                                                                      |
|        |                                                                                      |
|        |                                                                                      |
|        |                                                                                      |
|        |                                                                                      |